## **Test Visualware**

1) Collegarsi su <u>https://speedtest.nfon.net/</u>

2) Start the test

3) download BCSWinApp.exe

Download BCS App

oppure, se già installato e in esecuzione.

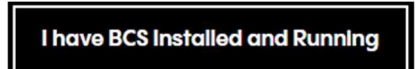

## 4) Eseguire il file BCSWinApp.exe

| BCS V5.53 (59 | 5301) is running |  |
|---------------|------------------|--|
|               |                  |  |
|               |                  |  |
|               |                  |  |
|               |                  |  |
|               | STOP             |  |

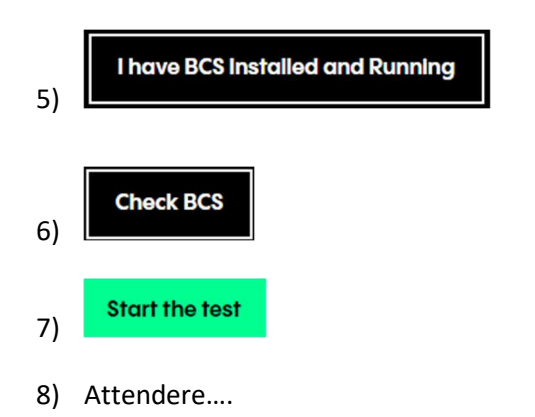

|                                                                                                    | This is a thorough test and will take a few minutes to complete! Chrome_Windows |                                              |                      |  |  |  |  |
|----------------------------------------------------------------------------------------------------|---------------------------------------------------------------------------------|----------------------------------------------|----------------------|--|--|--|--|
| 100%<br>Speed Test                                                                                                    | 100%<br>Firewall Test                                                           | 100%<br>VoIP Test                            | 35%<br>Capacity Test |  |  |  |  |
| Validating bandwidth availability and quality for outgoing calls                                                           |                                                                                 |                                              |                      |  |  |  |  |
|                                                                                                    |                                                                                 |                                              |                      |  |  |  |  |
|                                                                                                    |                                                                                 |                                              |                      |  |  |  |  |
| Test Session ID:<br>KOD74 (http://mcs-nbg.cloud-cfg.com:8080/)<br>Please note the session ID in reference above should you | u require further assistance or guidance                                        | regarding the results of this network assess | ment.                |  |  |  |  |

## 9) Verificare esito

| Speed Test                                                                                                    | Firewall Results |             | VoIP Results        | Capacity Results |  |  |  |
|----------------------------------------------------------------------------------------------------|------------------|-------------|---------------------|------------------|--|--|--|
| 23.09Mbps                                                                                                    | Port 443 Open    | 0.4ms       | 18ms                | 42               |  |  |  |
| Download Speed                                                                                                    |                  | Jitter up   | Connections latency | Max Calls        |  |  |  |
| 20.10Mbps                                                                                                    |                  | 0.4ms       | Not Detected!       | 2                |  |  |  |
| Upload Speed                                                                                                    |                  | Jitter down | SIP ALG             | Target Calls     |  |  |  |
| 98.8%                                                                                                    |                  | 0%          | 4.2                 | 18.01Mbps        |  |  |  |
| Service Consistency                                                                                                    |                  | Loss up     | MOS up              | Bandwidth down   |  |  |  |
| 30ms                                                                                                    |                  | 0%          | 4.2                 | 6.32Mbps         |  |  |  |
| Average RTT                                                                                                    |                  | Loss down   | MOS down            | Bandwidth up     |  |  |  |
| Test Session ID:<br><b>KOD74 (http://mcs-nbg.cloud-cfg.com:8080/)</b><br>Please note the session ID in reference above should you require further assistance or guidance regarding the results of this network assessment. |                  |             |                     |                  |  |  |  |

10) Comunicare Test Session ID:

Comunicare a NFON, per ulteriori verifiche, il nome della Test Session ID che troverete in questa ultima pagina: Esempio: **Test Session ID: K0D74** 

11) Fermare eseguibile file BCSWinApp.exe

MyConnection Server (BCS)

BCS V5.51 (55105) is running...

Copyright (c) 2021 Visualware Inc.

12) NFON, in base al Test Session ID, analizzerà i report per verificare le corrette funzionalità o anomalie della rete Cliente.